# MicroPython στο ARD:Icon II

Η πλακέτα ARD:Icon II υπάρχει στο κιτ ρομποτικής S4T. Έχει πολλές δυνατότητες και εγκατεστημένους πολλούς αισθητήρες. Με μια μικρή τροποποίηση των μπλε καλωδίων με τους συνδετήρες RJ12 (παραλλαγή με το latch στην άκρη) μπορούμε να χρησιμοποιήσουμε σχεδόν το σύνολο των αισθητήρων του κιτ. Στην πλακέτα μπορούμε να εγκαταστήσουμε την Micropython για πιο εύκολο προγραμματισμό ειδικά από τους μαθητές των ΕΠΑ.Λ. οι οποίοι διδάσκονται την Python σύμφωνα με το αναλυτικό πρόγραμμα.

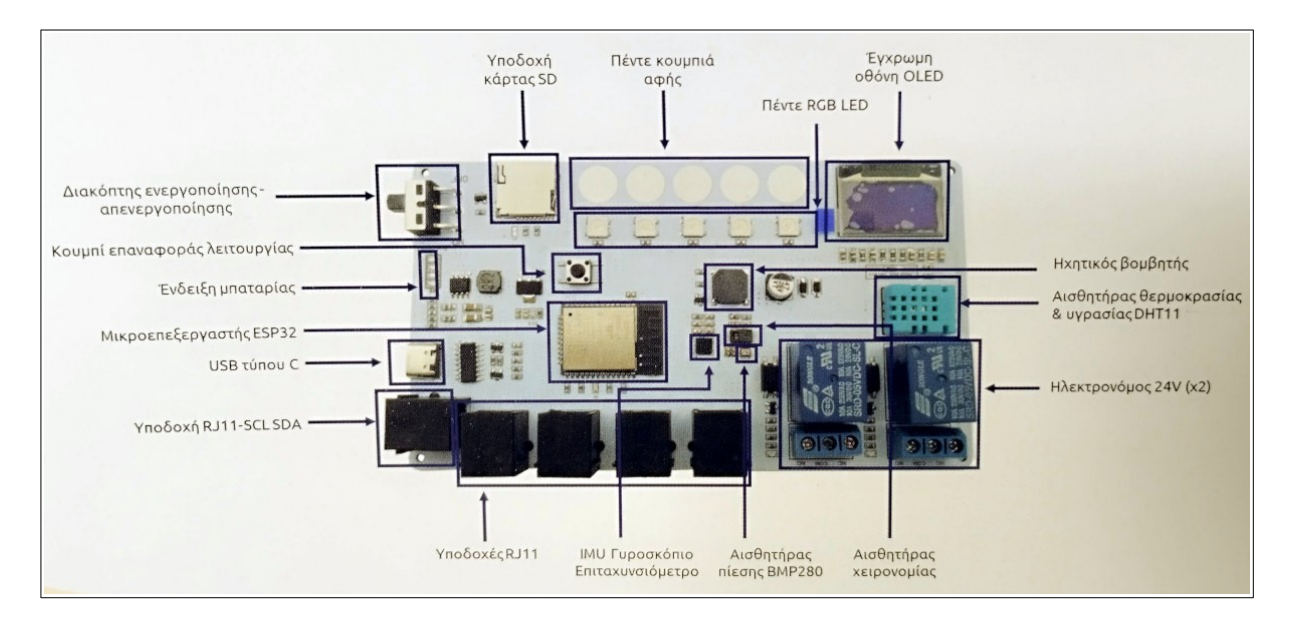

Τρόπος εγκατάστασης της Micropython

# Χρήση του IDE VS Code με την Micropython

•••••

## Το περιβάλλον της Micropython

Με το πρόγραμμα τερματικού putty ή μέσα από το extension **PyMakr** του vscode ανοίγουμε ένα τερματικό. Η ταχύτητα επικοινωνίας είναι 115200bps.

Με την εντολή help() βλέπουμε οδηγίες για την χρήση του shell της Micropython.

Βασικά εμάς μας ενδιαφέρουν οι συντομεύσεις **CTRL-C** για να διακόπτουμε την εκτέλεση ενός προγράμματος και **CTRL-D** για να κάνουμε reset την πλακέτα.

Με την εντολή help ( 'modules' ) βλέπουμε τα εγκατεστημένα modules της Micropython.

|                                                                                                    | F (         | /             |               |  |  |  |  |  |  |  |  |
|----------------------------------------------------------------------------------------------------|-------------|---------------|---------------|--|--|--|--|--|--|--|--|
| MicroPython v1.24.1 on 2024-11-29; Generic ESP32 module with ESP32<br>Type "help()" for more information.<br>>>> |             |               |               |  |  |  |  |  |  |  |  |
| >>> help('modules')                                                                                              |             |               |               |  |  |  |  |  |  |  |  |
| main                                                                                                    | bluetooth   | heapq         | select        |  |  |  |  |  |  |  |  |
| asyncio                                                                                                    | btree       | inisetup      | socket        |  |  |  |  |  |  |  |  |
| boot                                                                                                    | builtins    | io            | ssl           |  |  |  |  |  |  |  |  |
| espnow                                                                                                    | cmath       | json          | struct        |  |  |  |  |  |  |  |  |
| onewire                                                                                                    | collections | machine       | sys           |  |  |  |  |  |  |  |  |
| _thread                                                                                                    | cryptolib   | math          | time          |  |  |  |  |  |  |  |  |
| webrepl                                                                                                    | deflate     | micropython   | tls           |  |  |  |  |  |  |  |  |
| aioespnow                                                                                                    | dht         | mip/init      | uasyncio      |  |  |  |  |  |  |  |  |
| apa106                                                                                                    | ds18x20     | neopixel      | uctypes       |  |  |  |  |  |  |  |  |
| array                                                                                                    | errno       | network       | umqtt/robust  |  |  |  |  |  |  |  |  |
| asyncio/init                                                                                                    | esp         | ntptime       | umqtt/simple  |  |  |  |  |  |  |  |  |
| asyncio/core                                                                                                    | esp32       | onewire       | upysh         |  |  |  |  |  |  |  |  |
| asyncio/event                                                                                                    | espnow      | os            | urequests     |  |  |  |  |  |  |  |  |
| asyncio/funcs                                                                                                    | flashbdev   | platform      | vfs           |  |  |  |  |  |  |  |  |
| asyncio/lock                                                                                                    | framebuf    | random        | webrepl       |  |  |  |  |  |  |  |  |
| asyncio/stream                                                                                                   | gc          | re            | webrepl_setup |  |  |  |  |  |  |  |  |
| binascii                                                                                                    | hashlib     | requests/init | websocket     |  |  |  |  |  |  |  |  |
| Plus any modules on the filesystem                                                                               |             |               |               |  |  |  |  |  |  |  |  |

Αν θέλουμε να χρησιμοποιήσουμε ένα module γράφουμε import <óvoµa> π.χ. import machine

Αν γράψουμε dir (machine) θα εμφανιστούν όλες οι κλάσεις του module.

| >>> dir(machine)                                                                                                    |
|----------------------------------------------------------------------------------------------------|
| ['class', 'name', 'ADC', 'ADCBlock', 'DAC', 'DEEPSLEEP', 'DEEPSLEEP_RESET', 'EXT0_WAKE', 'EXT1_WAKE',                      |
| 'HARD_RESET', 'I2C', 'I2S', 'PIN_WAKE', 'PWM', 'PWRON_RESET', <mark>'Pin'</mark> , 'RTC', 'SDCard', 'SLEEP', 'SOFT_RESET', |
| SPI', 'Signal', 'SoftI2C', 'SoftSPI', 'TIMER_WAKE', 'TOUCHPAD_WAKE', 'Timer', 'TouchPad', 'UART', 'ULP_WAKE',              |
| 'WDT', 'WDT_RESET', 'dict', 'bitstream', 'deepsleep', 'dht_readinto', 'disable_irq', 'enable_irq', 'freq',                 |
| 'idle', 'lightsleep', 'mem16', 'mem32', 'mem8', 'reset', 'reset_cause', 'sleep', 'soft_reset', 'time_pulse_us',            |
| 'unique_id', 'wake_reason']                                                                                                |

Αν επιλέξουμε μια κλάση π.χ. την Pin και γράψουμε dir (machine.Pin) θα δούμε όλες τις μεθόδους της κλάσης.

>>> dir(machine.Pin)
['\_\_class\_\_', '\_\_name\_\_', 'value', 'DRIVE\_0', 'DRIVE\_1', 'DRIVE\_2', 'DRIVE\_3', 'IN', 'IRQ\_FALLING', 'IRQ\_RISING',
'OPEN\_DRAIN', 'OUT', 'PULL\_DOWN', 'PULL\_UP', 'WAKE\_HIGH', 'WAKE\_LOW', '\_\_bases\_\_', '\_\_dict\_\_', 'board', 'init',
'irq', 'off', 'on']

#### Έλεγχος ελεύθερου χώρου στο File system

Κάνουμε εισαγωγή το module os με import os και μετά καλούμε την μέθοδο os.statvfs('/'). Αυτή επιστρέφει μια πλειάδα με το πρώτο στοιχείο να είναι το μέγεθος του block, το τρίτο είναι ο συνολικός χώρος και το τέταρτο ο ελεύθερος χώρος.

>>> import os

```
>>> os.statvfs('/')
(4096, 4096, 512, 483, 483, 0, 0, 0, 0, 255)
```

Δηλαδή ο συνολικός χώρος είναι 4096 x 512 = 2097152 = 2 MB και ο ελεύθερος χώρος είναι 4096 x 483 = 1978368 bytes.

#### Aν γράψω stat = os.statvfs('/') και μετά

print((stat[2] - stat[3]) \* stat[0]) εμφανίζει την δεσμευμένη μνήμη του συστήματος αρχείων (Flash).

>>> stat = os.statvfs('/')
>>> print((stat[2] - stat[3]) \* stat[0])
118784

#### Εμφάνιση αρχείων στο σύστημα αρχείων

Me os.listdir() βλέπουμε τα αρχεία που υπάρχουν στο σύστημα αρχείων την μνήμης flash.

```
>>> os.listdir()
['OLED-ESP32.code-workspace', 'bmp280.py', 'boot.py', 'courier20.py', 'font10.py', 'font6.py', 'freesans20.py',
'main.py', 'ssd1306.py', 'writer.py']
```

### Έλεγχος μνήμης RAM

Κάνουμε εισαγωγή το module gc (garbage collector) με import gc και μετά γράφουμε gc.mem\_free(). Αν θέλουμε χειροκίνητα να κάνουμε εξοικονόμηση μνήμης γράφουμε gc.collect() και ελέγχουμε πάλι την ελεύθερη μνήμη. Παρακάτω βλέπουμε ότι έχουμε 142Kbytes ελεύθερης μνήμης. Τέλος η εντολή gc.mem\_alloc() επιστρέφει την δεσμευμένη μνήμη Ram από τον κώδικα της Python.

```
>>> import gc
>>> gc.mem_free()
138944
>>> gc.collect()
>>> gc.mem_free()
142512
>>>
>>>
>>>
37552
```

### Το πρώτο μας πρόγραμμα - blink

Θα γράψουμε ένα πολύ απλό πρόγραμμα που δεν είναι άλλο από το blink του Arduino αλλά σε γλώσσα Python. Φτιάχνουμε ένα νέο Project με όνομα Example1 και το αποθηκεύουμε σε κάποιο φάκελο. Επιλέγουμε συσκευή com της πλακέτας και γράφουμε στο αρχείο main.py τον παρακάτω κώδικα:

```
import time
from machine import Pin
Relay1 = Pin(16, Pin.OUT)
while True:
    Relay1.value(True)
    time.sleep_ms(1000)
```

Το πρώτο Relay συνδέεται στο ΙΟ16. Στην 3η γραμμή γίνεται έξοδος και μέσα στην while η οποία εκτελείται για πάντα αρχικά το ενεργοποιεί, περιμένει 1sec, το απενεργοποιεί και περιμένει άλλο ένα sec.

Όπως βλέπουμε στον Explorer αριστερά έχουμε τον τοπικό φάκελο του έργου και το σύστημα αρχείων της συσκευής. Μπορούμε να διορθώνουμε το αρχείο είτε στον φάκελο του υπολογιστή είτε στην συσκευή απευθείας. Στον υπολογιστή φαίνονται και μερικά λάθη γιατί δεν γνωρίζει την ύπαρξη της βιβλιοθήκης machine. Πατάμε στην περιοχή τερματικού CTRL-D για να ξεκινήσει η εκτέλεση. Με CTRL-C σταματάμε την εκτέλεση.

| ×        | File Edit Selection View Go                                                                    |                                                                  |                                                                                                | Example1 (Workspace)                                                                                                    | <b>8</b> ~             | 0: 🗖 🗖                     | □ -          | □ ×    |
|----------|------------------------------------------------------------------------------------------------|------------------------------------------------------------------|------------------------------------------------------------------------------------------------|----------------------------------------------------------------------------------------------------|------------------------|----------------------------|--------------|--------|
| Ф        | EXPLORER ····                                                                                  | 🍨 main.py / 🗙                                                    | 🔹 main.py Example1 1                                                                           |                                                                                                    |                        |                            | ⊳ ~          | □ …    |
| <u>م</u> | ✓ EXAMPLE1 ( [ <sup>h</sup> <sub>+</sub> E <sup>2</sup> <sub>+</sub> 乙 ④) ✓ Example1 ♦ boot.py | serial://dev/ttyUSB<br>1 import<br>2 from ma                     | )> � main.py<br>time<br>chine import Pin                                                       |                                                                                                    |                        |                            |              |        |
| z        | <ul> <li>Example1.code-workspace</li> <li>main.py</li> <li>1</li> </ul>                        | 3<br>4 Relay1                                                    | = Pin(16, Pin.OUT)                                                                             |                                                                                                    |                        |                            |              |        |
| â        | <ul> <li>pymakr.conf</li> <li>serial://dev/ttyUSB0</li> </ul>                                  | 6 Rel<br>7 tim                                                   | ay1.value(True)<br>e.sleep_ms(1000)                                                            |                                                                                                    |                        |                            |              |        |
| ₿        | a main.py                                                                                      | 9 tim                                                            | e.sleep_ms(1000)                                                                               |                                                                                                    |                        |                            |              |        |
| Д        |                                                                                                |                                                                  |                                                                                                |                                                                                                    |                        |                            |              |        |
| ٩        |                                                                                                |                                                                  |                                                                                                |                                                                                                    |                        |                            |              |        |
| Fr       |                                                                                                |                                                                  |                                                                                                |                                                                                                    |                        |                            |              |        |
|          |                                                                                                | PROBLEMS 🕕 O                                                     |                                                                                                | TERMINAL PORTS                                                                                                    | ▶ ttyUSB0 / un         | known-Example1 + $\sim$ [] | ) 🖞 …        |        |
| 8        |                                                                                                | Control comman<br>CTRL-A<br>CTRL-B<br>CTRL-C<br>CTRL-D<br>CTRL-E | nds:<br>on a blank lin<br>on a blank lin<br>interrupt a ru<br>on a blank lin<br>on a blank lin | e, enter raw REPL mode<br>e, enter normal REPL mode<br>nning program<br>e, do a soft reset of the board<br>e, enter paste mode |                        |                            |              |        |
| £53      |                                                                                                | For further he<br>For a list of                                  | elp on a specific ob<br>available modules,                                                     | ject, type help(obj)<br>type help('modules')                                                                                   |                        |                            |              |        |
| *        | ⊗ 0 ∆ 1                                                                                        |                                                                  |                                                                                                |                                                                                                    | Ln 9, Col 24 Spaces: 4 | UTF-8 LF {} Python         | <b>83</b> 3. | 12.3 🗘 |

Αν κάνουμε αλλαγές στον υπολογιστή πρέπει να συγχρονίσουμε τα αρχεία πατώντας δεξί κλικ – pymakr – Upload to device.

Καλύτερα είναι να γράφουμε απευθείας στην συσκευή και στο τέλος να συγχρονίζουμε το φάκελο του έργου με αυτόν της συσκευής πατώντας το εικονίδιο του pymakr, κάνουμε focus την συσκευή (εδώ είναι Linux /dev/ttyUSB0) και πατάμε το τρίτο εικονίδιο Download project from device.

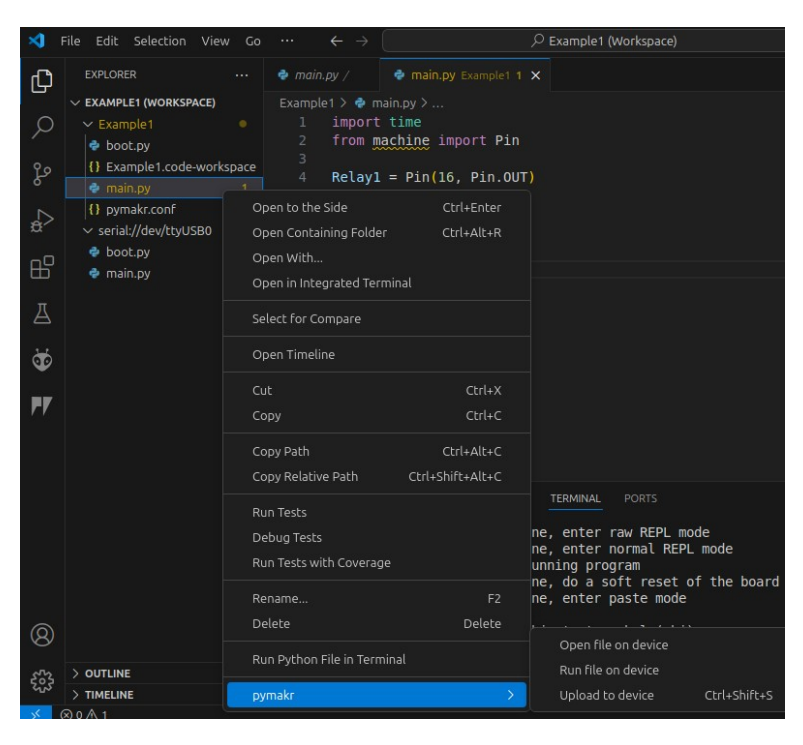

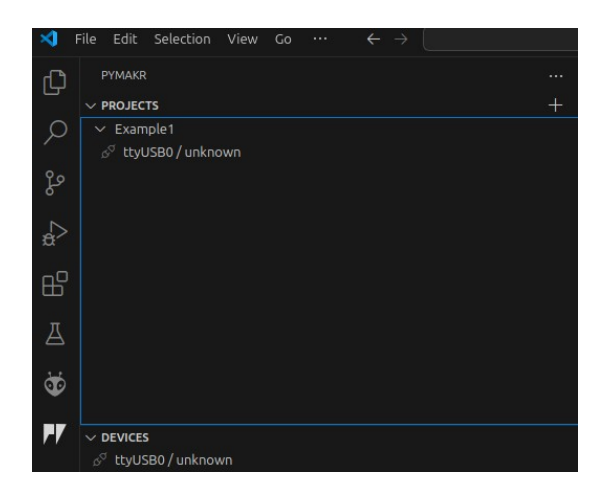

### Παράδειγμα 2 – Μέτρηση υγρασίας και θερμοκρασίας με το DHT11

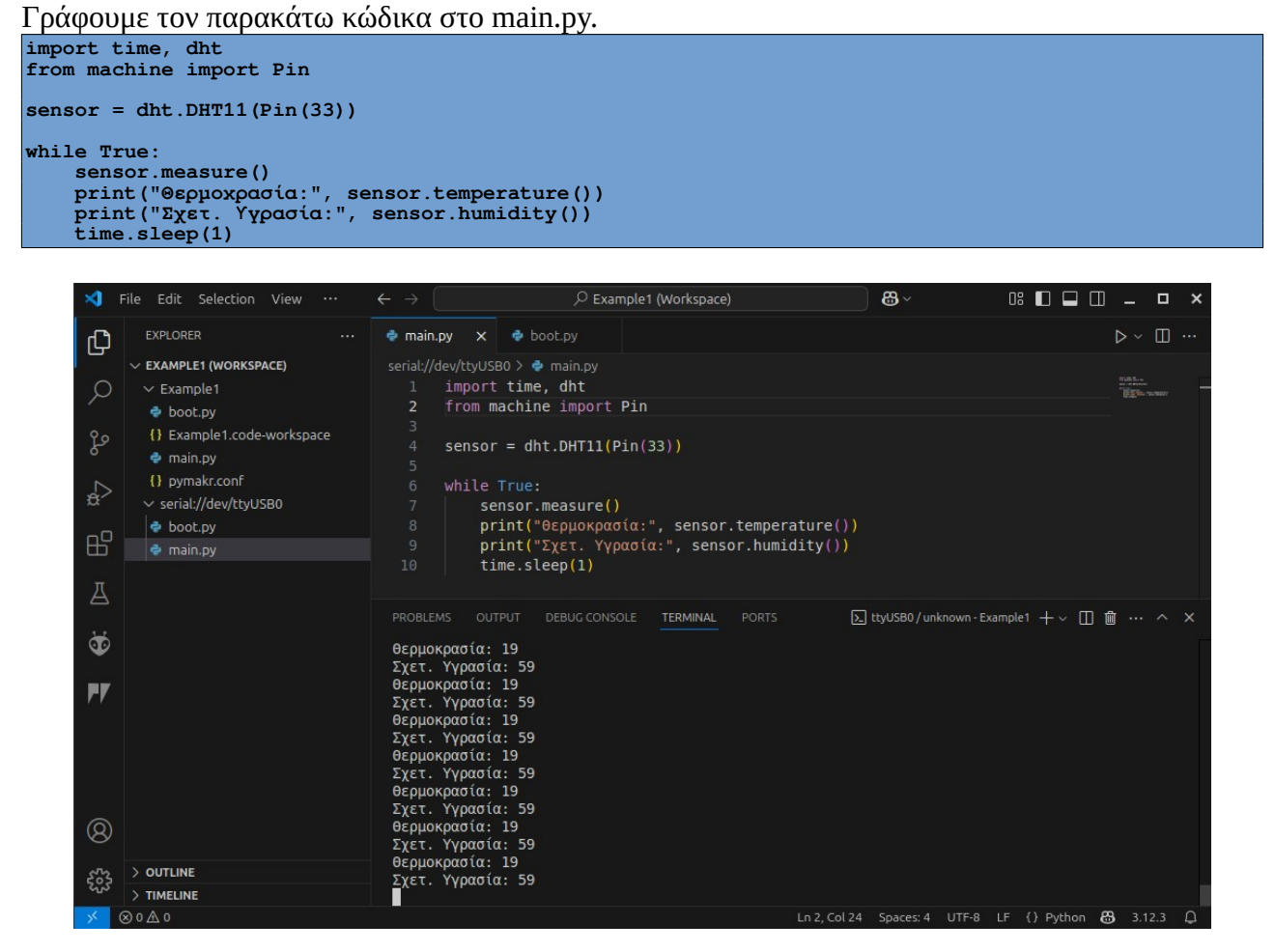

### Παράδειγμα 3 – Έξοδος στα RGB Leds

import machine, neopixel

Η πλακέτα διαθέτει 5 addressable RGB Leds με το chip WS2812B τα οποία συνδέονται στο pin IO25. Το module είναι το neopixel και είναι ήδη ενσωματωμένο μέσα στην micropython.

```
np = neopixel.NeoPixel(machine.Pin(25), 5) #IO25, 5 x RGB Leds
# R, G, B
np[0] = (255, 0, 0) #Kóxxιvo 100%
np[1] = (125, 204, 223)
np[2] = (120, 153, 23)
np[3] = (255, 0, 153)
np[4] = (0, 0, 64) #Mπλε 25%
np.write()
```

### Τροποποίηση

Να τροποποιηθεί ο παραπάνω κώδικας ώστε να κάνει διάφορα οπτικά effects όπως fade in, fade out, Kit κλπ.

```
import machine, neopixel
import time
np = neopixel.NeoPixel(machine.Pin(25), 5) #IO25, 5 x RGB Leds
def blank():
    np[0] = np[1] = np[2] = np[3] = np[4] = (0, 0, 0)
    np.write()
def fade(R = 0, G = 0, B = 0):
    #Fade in
    for i in range(0, 256, 5):
        r = i * R; g = i * G; b = i * B
        for j in range(5):
            np[j] = (r, g, b)
            np.write()
        time.sleep_ms(50)
#Fade out
for i in range(255, -1, -5):
        r = i * R; g = i * G; b = i * B
        for j in range(5):
            np[j] = (r, g, b)
        np.write()
        time.sleep_ms(50)
def kit(color, times):
        for i in range(5):
            np[0] = np[1] = np[2] = np[3] = np[4] = (0, 0, 0)
            np[i] = color
            np.write()
            time.sleep_ms(100)
        for i in range(4, -1, -1):
            np[0] = np[1] = np[2] = np[3] = np[4] = (0, 0, 0)
            np[i] = color
            np.write()
            time.sleep_ms(100)
for i in range(4, -1, -1):
            np[0] = np[1] = np[2] = np[3] = np[4] = (0, 0, 0)
            np[4] = color
            np.write()
            time.sleep_ms(100)
while(True):
        fade(1, 0, 0)
        fade(0, 0, 1)
        kit((255, 0, 128), 5)
        kit((255, 0, 128), 5)
        kit((255, 0, 0), 5)
        blank()
        time.sleep(1)
```

## Παράδειγμα 4 – Ο βομβητής

Ο βομβητής (buzzer) συνδέεται στο pin IO5. Για να παραχθεί τόνος πρέπει να στείλουμε τετραγωνικό παλμό κάποιας ακουστικής συχνότητας στον βομβητή.

```
import time
from machine import Pin
beeper = Pin(5, Pin.OUT) #Ο βομβητής συνδέεται στο pin IO5
def beep():
    for i in range(200):
        beeper.value(1)
        time.sleep_us(1000)
        beeper.value(0)
        time.sleep_us(1000)
```

beep()

Στην συνάρτηση beep() παράγουμε τόνο συχνότητας 500Hz για 200 κύκλους. Ο κάθε κύκλος διαρκεί 2msec (2000μsec), 1msec High και 1msec Low δηλαδή 1 / (2 \* 10<sup>-3</sup>) = 500Hz. Εφόσον ο κάθε κύκλος διαρκεί 2msec και εμείς κάνουμε 200 επαναλήψεις τότε το beep διαρκεί 2msec x 200 = 400msec ή 0,4 δευτερόλεπτα.

### Τροποποίηση

Τροποποιήστε το παραπάνω πρόγραμμα ώστε στην συνάρτηση beep να δίνουμε παραμέτρους συχνότητας και διάρκειας και να παράγει τον αντίστοιχο τόνο.

```
import time
from machine import Pin
beeper = Pin(5, Pin.OUT) #Ο βομβητής συνδέεται στο pin IO5
def beep(freq = 500, dur = .5): #Default values
    #Υπολογισμοί
    period = 1.0 / freq #Περίοδος
    half_per = int((period / 2) * 1000000) #Ημιπερίοδος
    times = int(dur / period) #Αριθμός χύχλων
    for i in range(times):
```

```
beeper.value(1)
time.sleep_us(half_per)
beeper.value(0)
time.sleep_us(half_per)
beep() #Θα παραχθεί τόνος 500Hz για 0,5sec
beep(1000, .5) #1000Hz
beep(2000, .5) #2000Hz
for i in range(200, 4001, 10): #Σταδιαχό ανέβασμα από 200 - 4000
beep(i, .003)
for i in range(4000, 195, -10): #Σταδιαχό χατέβασμα από 4000 - 200
beep(i, .003)
```

## Παράδειγμα 5 – Ο αισθητήρας BMP280

Ο αισθητήρας BMP280 της BOSCH είναι ενσωματωμένος στην πλακέτα και χρησιμοποιείται για μέτρηση ατμοσφαιρικής πίεσης και θερμοκρασίας. Συνδέεται με τον ESP32 μέσω του σειριακού διαύλου IIC ή I<sup>2</sup>C. Επειδή δεν είναι ενσωματωμένο το module στην Micropython θα πρέπει να το συμπεριλάβουμε στο σύστημα αρχείων ως ξεχωριστό αρχείο σε γλώσσα Python. Δηλαδή μέσα στο σύστημα αρχείων θα έχουμε το boot.py, το main.py και το bmp280.py το οποίο υπάρχει στην διεύθυνση <u>https://srv1-1sek-prevez.pre.sch.gr/openeclass/modules/video/file.php?</u> course=PLIROFORIKI101&id=36.

Η πλακέτα μας χρησιμοποιεί το pin IO21 για το σήμα SDA που είναι δικατευθυντήριο και το pin IO22 για το σήμα SCL που είναι το σήμα χρονισμού από το ESP32 (master) προς τις συσκευές slaves του διαύλου IIC. Το BMP280 έχει διεύθυνση 0x76.

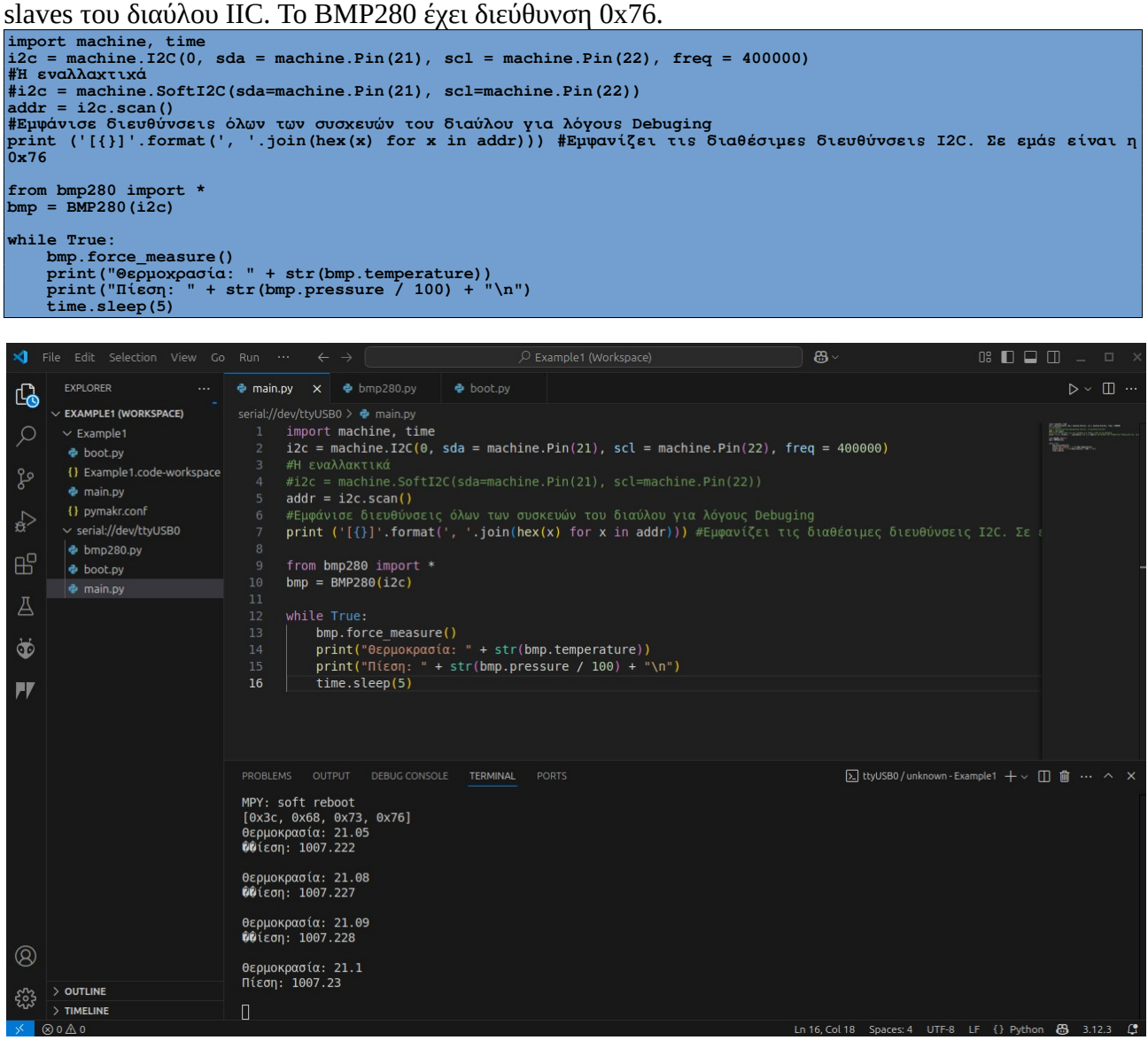

Πριν τις μετρήσεις μπορούμε να τροποποιήσουμε κάποιες παραμέτρους της βιβλιοθήκης όπως φαίνεται παρακάτω:

bmp.use\_case (BMP280\_CASE\_INDOOR)
bmp.oversample (BMP280\_OS\_HIGH)
bmp.temp\_os = BMP280\_TEMP\_OS\_8
bmp.press\_os = BMP280\_PRES\_OS\_4
bmp.standby = BMP280\_STANDBY\_250
bmp.iir = BMP280\_IIR\_FILTER\_2
bmp.spi3w = BMP280 SPI3W ON

### Παράδειγμα 6 – Η μονόχρωμη οθόνη OLED

Η πλακέτα διαθέτει οθόνη OLED 0,96" και ανάλυσης 128x64 pixels. Η οθόνη συνδέεται στον ίδιο δίαυλο IIC με το BMP280 και έχει διεύθυνση 0x3c. Για να λειτουργήσει θα χρειαστούμε το module ssd1306.py το οποίο θα το βάλουμε μέσα στο σύστημα αρχείων. Το module βρίσκεται στην διεύθυνση <u>https://srv1-1sek-prevez.pre.sch.gr/openeclass/modules/video/file.php?</u> course=PLIROFORIKI101&id=37.

import machine, time i2c = machine.I2C(0, sda = machine.Pin(21), scl = machine.Pin(22), freq = 400000) #H εvaλλαxtuxá #i2c = machine.SoftI2C(sda=machine.Pin(21), scl=machine.Pin(22)) addr = i2c.scan() #Epupávios διευθύνσεις όλων των συσχευών του διαύλου για λόγους Debuging print ('[{}]'.format(', '.join(hex(x) for x in addr))) #Epupavíζει τις διαθέσιμες διευθύνσεις I2C. Σε εμάς είναι η 0x76 from ssd1306 import SSD1306\_I2C #display = SSD1306\_I2C(128, 64, i2c) #Aínλα μπορώ να βάλω διεύθυνση π.χ. SSD1306\_I2C(128, 64, i2c, 0x3c) display = SSD1306\_I2C( width=128, height=64, i2c=i2c, addr=0x3c, external\_vcc=False ) display.text('Hello', 5, 5) #θέση x, y display.text('World', 5, 15, 1) #color 1/0 display.rect(0,0,127,63,1,0) #x, y, width, heigh, color=0/1, fill=0/1 display.show() #display.fill(0) #Kαθαρίζει οθόνη #display.show()

#### LCD character

# ------ I2C Address -----I2C\_Addr = 0x27 # address may be changed by soldering connections on PCF8574 backpack # ------ LCD Dimension ----LCD\_Dim = (16, 2) from machine import I2C, Pin i2c = I2C(0, sda=Pin(21), scl=Pin(22), freq=100000) import gc from time import sleep from lcd\_i2c8574 import I2cLcd lcd = I2cLcd(i2c, I2C\_Addr, LCD\_Dim) gc.collect(); mfree1 = gc.mem\_free() lcd.clear() lcd.clear() lcd.write('Hello World', end='') Touch Sensor capacitiveValue = 500 threshold = 150 # Threshold to be adjusted touch\_pin = machine.TouchPad(machine.Pin(12))

print("\nESP32 Touch Demo")
while True: # Infinite loop
 capacitiveValue = touch\_pin.read()
if capacitiveValue < threshold:
 print("Ms nátnoss")
 time.sleep\_ms(500)</pre>